# Ihre Spuren im Internet

Im folgenden Abschnitt finden Sie Hilfe, wenn Sie die Spuren verwischen möchten, die beim Surfen im Internet auf ihrem Computer entstehen. Im oberen Bereich Ihres Internetbrowser (Internet Explorer, Firefox, Opera, Safari oder andere) gibt es eine Adresszeile, in der steht, auf welcher Webseite Sie sich gerade befinden. Hier wird auch der Verlauf all Ihrer besuchten Seiten gespeichert. Um diesen Verlauf in den verschiedenen Browsern zu leeren, folgen Sie einfach den Anweisungen für Ihren Browser.

### **Internet Explorer**

Klicken Sie in der Menüleiste auf *Extras* > *Browserverlauf löschen* und klicken Sie dann auf den Button *Verlauf löschen* 

#### Firefox

Klicken Sie in der oberen Menüleiste auf *Extras > Private Daten löschen* und aktivieren Sie mindestens den Punkt *Chronik*.

## Opera

Klicken Sie in der oberen Menüleiste auf *Extras* > *Internetspuren löschen* und wählen Sie in der *individuellen Auswahl* mindestens die Option *Liste der aufgesuchten Webseiten im Verlauf löschen*.

#### Safari

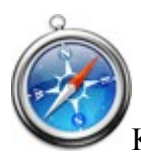

Klicken Sie in der oberen Menüleiste auf Verlauf > Verlauf löschen.